# 쿠폰전송 및 진열

## 샵앤샵 관리 매뉴얼

• •

 $\widehat{\mathbf{O}}$ 

Ś

2024-01-10

8

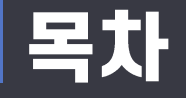

## 🖂 쿠폰전송 및 진열

- 1. 쿠폰전송
  - 문자 전송
  - 알림톡 전송
  - 친구톡 전송
  - RCS 전송

- 2. 쿠폰진열
  - 미니샵에 쿠폰진열

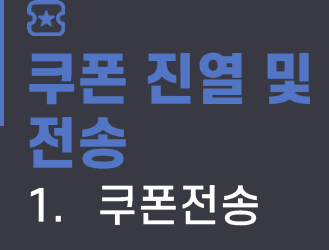

<sup>신규버전</sup> 메시지관리 > 메시지전송

- 문자 전송

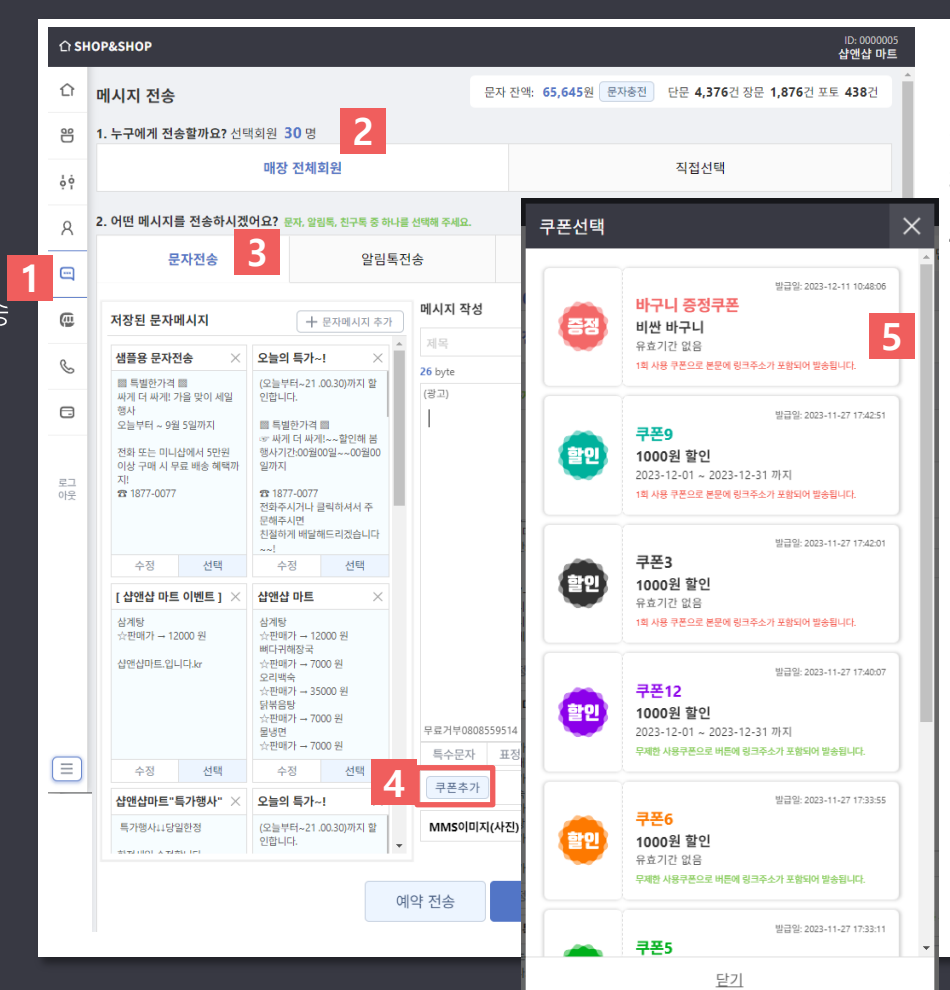

1. 메시지관리 > 메시지전송을 클릭합니다.

- 2. 쿠폰을 전송할 회원을 선택합니다.
- 3. 문자전송을 클릭합니다.
- 4. 쿠폰추가 버튼을 클릭합니다.
- 5. 전송하려는 쿠폰을 선택합니다.

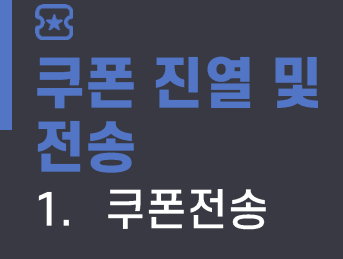

### 신규버전 메시지관리 > 메시지전송

- 문자 전송

| <u>ሰ</u> | IOP&SHOP                                             |                                                                                                    |            |                  |                  | ID: 0000005<br><b>샵앤샵 마트</b>                              | 5                                              | 선택된 쿠폰명이 표기됩니다. 쿠폰전송                                                                                                    |
|----------|------------------------------------------------------|----------------------------------------------------------------------------------------------------|------------|------------------|------------------|-----------------------------------------------------------|------------------------------------------------|----------------------------------------------------------------------------------------------------|
|          | ▲ 2. 어떤 메시지를 전송하시겠어요? 문자, 알림톡, 친구톡 중 하나를 선택해 주세요.    |                                                                                                    |            |                  |                  |                                                           | 0.                                             |                                                                                                    |
| °D       | 문자전송                                                 | 알림톡진                                                                                                    | 년송         | 친구톡전송            | RCS전송            |                                                           |                                                | 을 취소하고 싶다면 x 버튼을 굴려 주                                                                                                    |
| Ģģ       | 저장된 문자메시지                                            | + 문자메시지 추가                                                                                                    | 메시지 작성     |                  | 초기화 메            | 시지 저장                                                     |                                                | 가된 구론을 직제할 수 있습니다.                                                                                                    |
| 8        | 샘플용 문자전송 🛛 🗡                                         | 오늘의 특가~! ×                                                                                                    | 제목         |                  |                  |                                                           | 6.                                             | 문자 제목과 내용을 입력합니다.                                                                                                    |
| -        | ■ 특별한가격 ■<br>싸게 더 싸게! 가을 맞이 세일<br>형사<br>오늘부터 0월 5일까지 | (오늘부터~21.00.30)까지 할<br>인합니다.<br>등 특별하가격 등                                                                                   | (광고)       |                  | 미니법 주도 주가(월근UKL) | <u>1188 471</u>                                           | 7.                                             | "메시지 전송" 버튼을 클릭하면 쿠폰                                                                                                    |
| ۲        | 전화 또는 미니샵에서 5만원<br>이상 구매 시 무료 배송 혜택까<br>지!           | as 싸게 더 싸게!~~할인해 봄<br>행사기간:00월00일~~00월00<br>일까지                                                                             |            |                  | 6                |                                                           |                                                | URL이 포함된 문자를 전송할 수 있습                                                                                                    |
| S        | <b>2</b> 1877-0077                                   | ☎ 1877-0077<br>전화주시거나 클릭하셔서 주<br>문해주시면                                                                                      |            |                  |                  |                                                           |                                                | 니다.                                                                                                    |
|          | 수정 선택                                                | 친절하게 배달해드리겠습니다<br>~~!<br>수정 선택                                                                                              |            |                  |                  |                                                           | 8.                                             | 아래와 같이 문자가 전송됩니다.                                                                                                    |
| 0        | [샵앤샵 마트 이벤트] 🗡                                       | 샵앤샵 마트 ×                                                                                                    |            |                  |                  |                                                           |                                                |                                                                                                    |
| 로그<br>아웃 | 삼계탕<br>· 숫판대가 → 12000 원<br>삽안샵마트.입니다.kr              | 삼개방<br>☆판매가 → 12000 원<br>岫다귀여장국<br>☆판매가 → 7000 원<br>오리액숙<br>☆판매가 → 35000 원<br>당독용망<br>☆판매가 → 7000 원<br>물냥연<br>☆파매가 → 7000 원 | 무료거부080855 | 9514             |                  | KT 10:54<br>< : 010·<br>(에바풀신)<br>(제바물신)<br>면접을 약해 작은 이번) | 파일 25일<br>전철 이벤트++<br>트륨 준비하였습니다.              | ● 삼앤샵 마트 ①   : 바구니 중정쿠폰   용효기간 없용 산애삼 마트                                                                                                    |
|          | 수정 선택                                                | 수정 선택                                                                                                    | 특수문자       | 표정<br>바구니 증정쿠폰 × |                  | 대장에 방문하셔서 매<br>증정품을 받아가실 수 있<br>항상 저희 샵맨샵마트를              | 당 쿠폰을 보여주세요:)<br>(습니다.<br>를 이용해 주셔서            | 비싼 바구니                                                                                                    |
|          | <b>샵앤샵마트"특가행사"</b> ×<br>특가행사↓↓당일한정                   | 오늘의 특가~!<br>(오늘부터~21.00.30)까지 할                                                                                             |            | 사진) 추가           |                  | http://hazon.iptim<br>/0000005/coupon?<br>coupon%shopCode | e.org:8080/shop<br>PageName=<br>=0000005\$adx= | 인내사항                                                                                                    |
| =        |                                                      | 999-HA. •                                                                                                    | l약 전송      | 메시지 전송<br>7      | 발신변호 : 01<br>>   | QuazzBerColeden<br>₽£ нировозотон                         | -FondCoRjb                                     | · 유효기간: 유효기간 업음<br>- 사료지: 관련실 마트<br>- 사용지: 관련실 마트<br>- 유의지함<br>회원가입 하시면 비싼 바구니 드립니다.<br>국 회원가입책 주세요<br>- 국종 예약을 제공해 드릴 예정입니다.<br>알인에 박 - 아반드 체약을 제공하지만 이 모든 혜약을 정기적으로<br>같이 보실 수 있습니다.<br>- 지원 확인<br> |
|          |                                                      |                                                                                                    |            |                  |                  | ଅ ଏ +<br>                                                 |                                                |                                                                                                    |

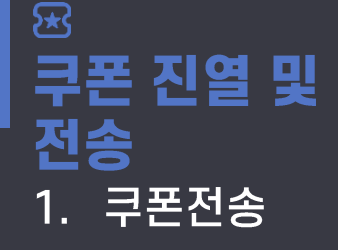

<sup>신규버전</sup> 메시지관리 > 메시지전송

- 알림톡 전송

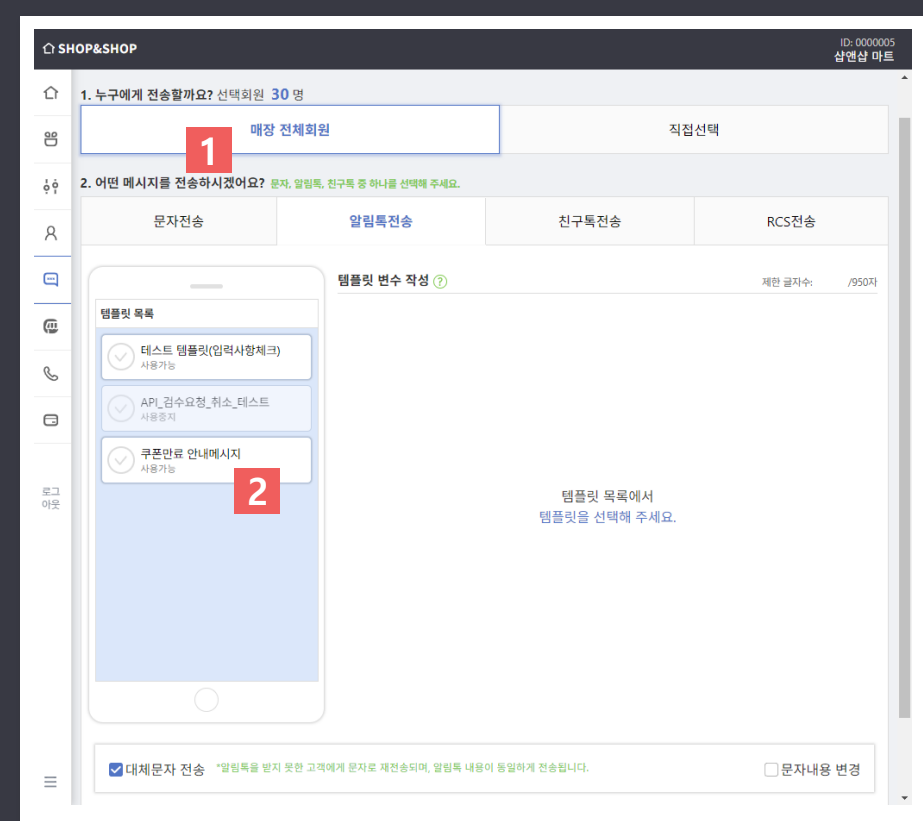

\*알림톡을 전송하시려면 비즈니스채널이 샵앤샵에 등록되어 있어야 합니다.

\*\*쿠폰관련 템플릿이 먼저 등록되어 있어야 합니다. ( '메시지관리 > 알림톡설정'에서 템플릿을 등록할 수 있습니다. )

1. 알림톡을 전송할 회원을 선택합니다.

2. 승인완료된 쿠폰관련 템플릿을 선택합니다.

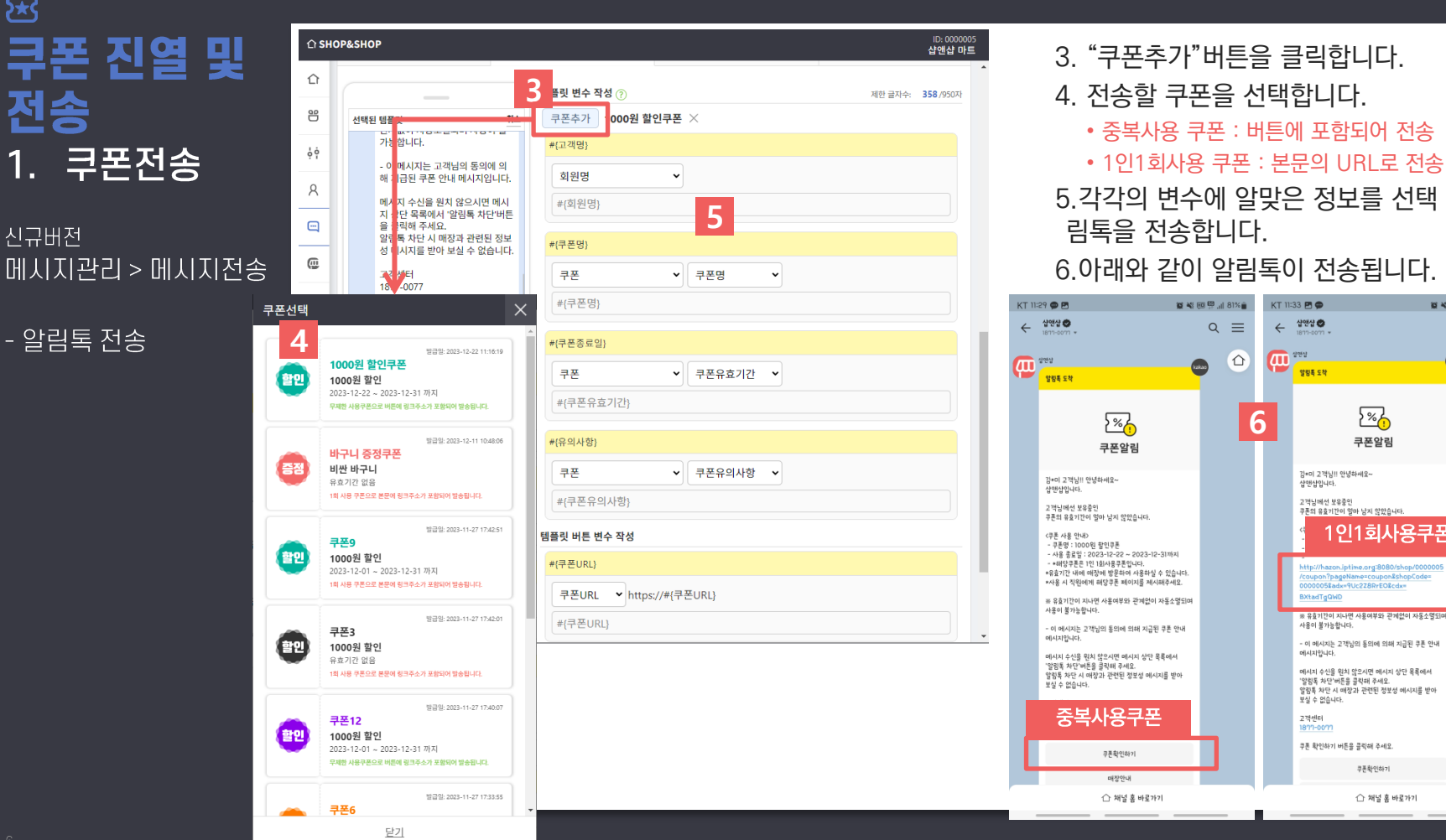

5.각각의 변수에 알맞은 정보를 선택 후 알 림톡을 전송합니다. 6.아래와 같이 알림톡이 전송됩니다. 😰 📲 💷 🛱 🔐 81% 💼 KT 11:33 🖪 🗭 🙀 💐 💷 🖾 🛄 81% 🍙  $Q \equiv$ 샵앤샵 🕏  $\equiv$ ← Q 194 kakao kakao 알림쪽 도착 2% 6 쿠폰앜림 김\*미 고객님!! 안녕하세요~ 샵맨샵입니다. 고객님께선 보유중인 쿠폰의 유효기간이 얼마 남지 않았습니다. 1인1회사용쿠폰 http://hazon.iptime.org:8080/shop/0000005 coupon?pageName=coupon&shopCode= 00000058adx=9Uc2Z8RrEO8cdx= 사용이 불가능합니다. - 이 몌시지는 고객님의 동의에 의해 지급된 쿠폰 안내 메시지입니다. 메시지 수신을 위치 않으시면 메시지 상단 목록에서 '알림톡 차단'버튼을 클릭해 주세요. 알림특 차단 시 매장과 관련된 정보성 메시지를 받아 보실 수 없습니다. 고객센터 1877-0077

쿠폰 확인하기 버튼을 클릭해 주세요.

쿠폰확인하기

☆ 채널 홈 바로가기

5

전송

신규버전

(광고) 샵앤샵

고객님 안녕하세요

샵앤샵마트입니다.

니다:

언제든

사용하

상품 증정

5

고객님께만 드리는 증정쿠폰 보내드립

http://hazon.iptime.org:8080/shop/00

00005/coupon?pageName=coupon&

shopCode=0000005&adx=9Uc2Z8Rr

홈페이지

EO&cdx=659Ssh8KKP

1인1회사용쿠폰

수신거부: 홈 > 채널 차단

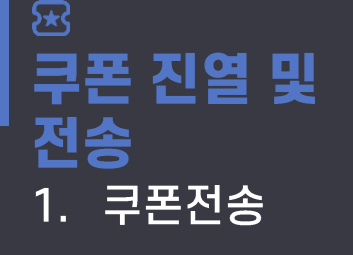

신규버전 메시지관리 > 메시지전송

- 친구톡 전송

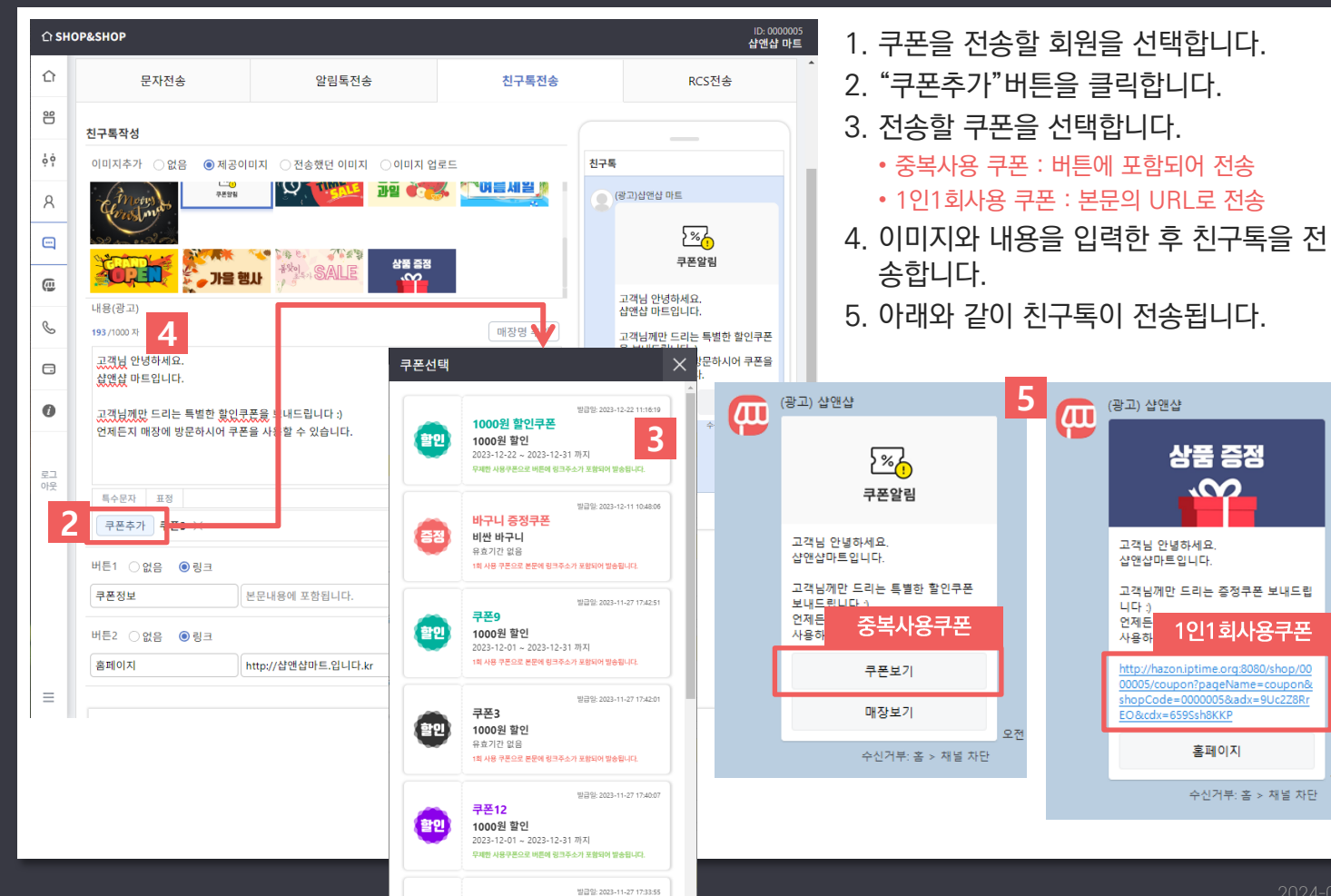

쿠폰6

오전

🍯 🐳 💷 🐺 💷 86% 🍵

샵앤샵 마트

직원 확인

ŝ €₽ 13

Ξ

(5

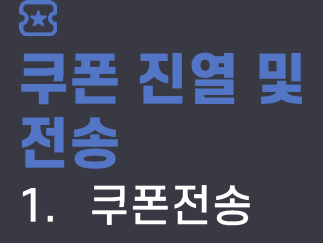

신규버전 메시지관리 > 메시지전송

- RCS 전송

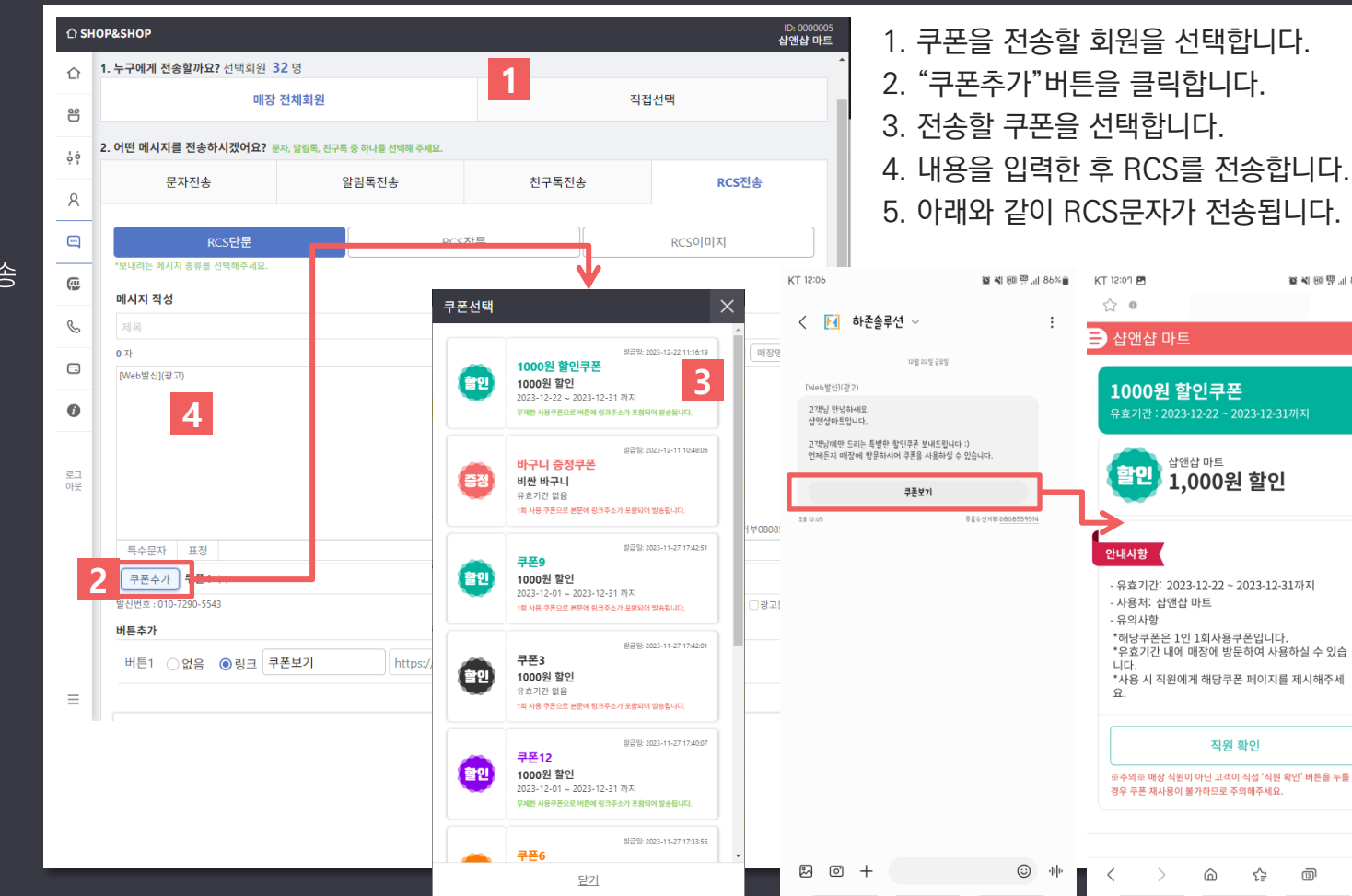

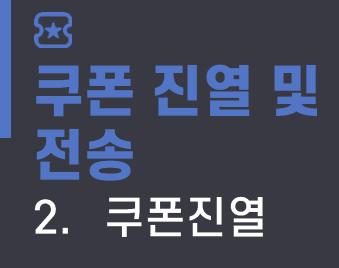

#### 신규버전 미니샵관리 > 미니샵디자인

- 쿠폰진열

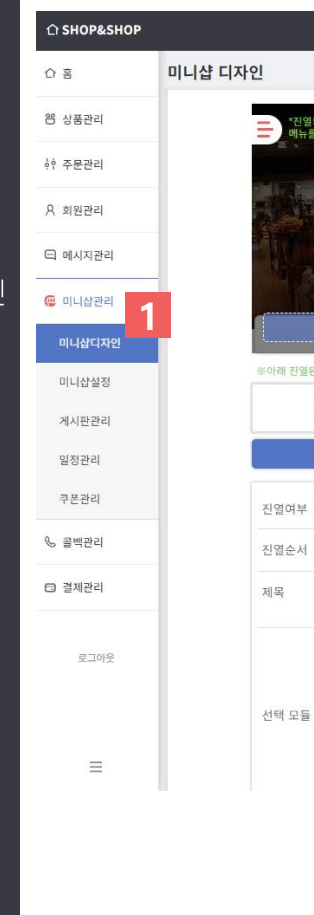

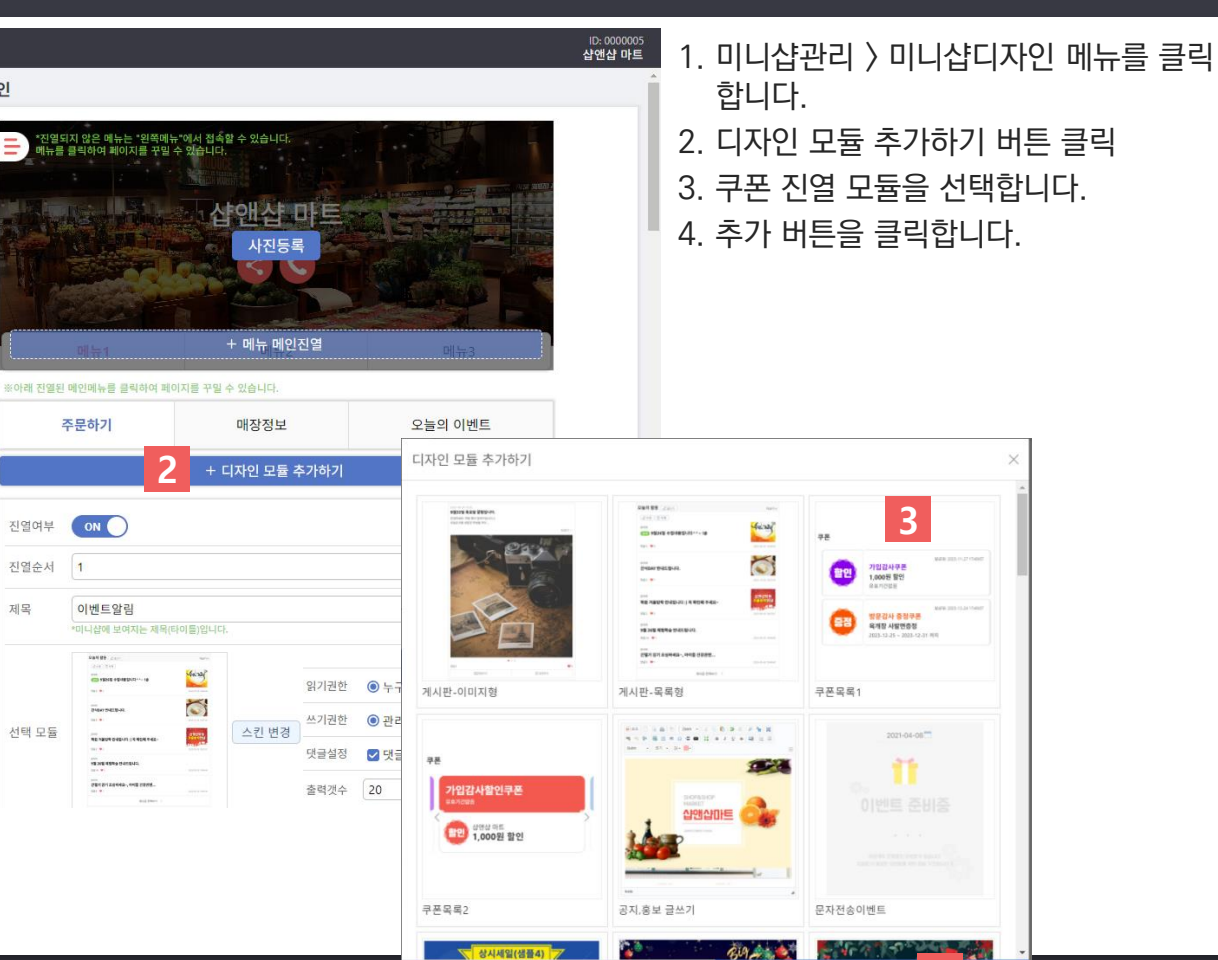

취소

4

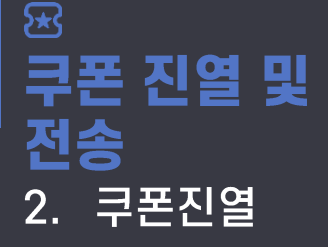

신규버전 미니샵관리 > 미니샵디자인

- 쿠폰진열

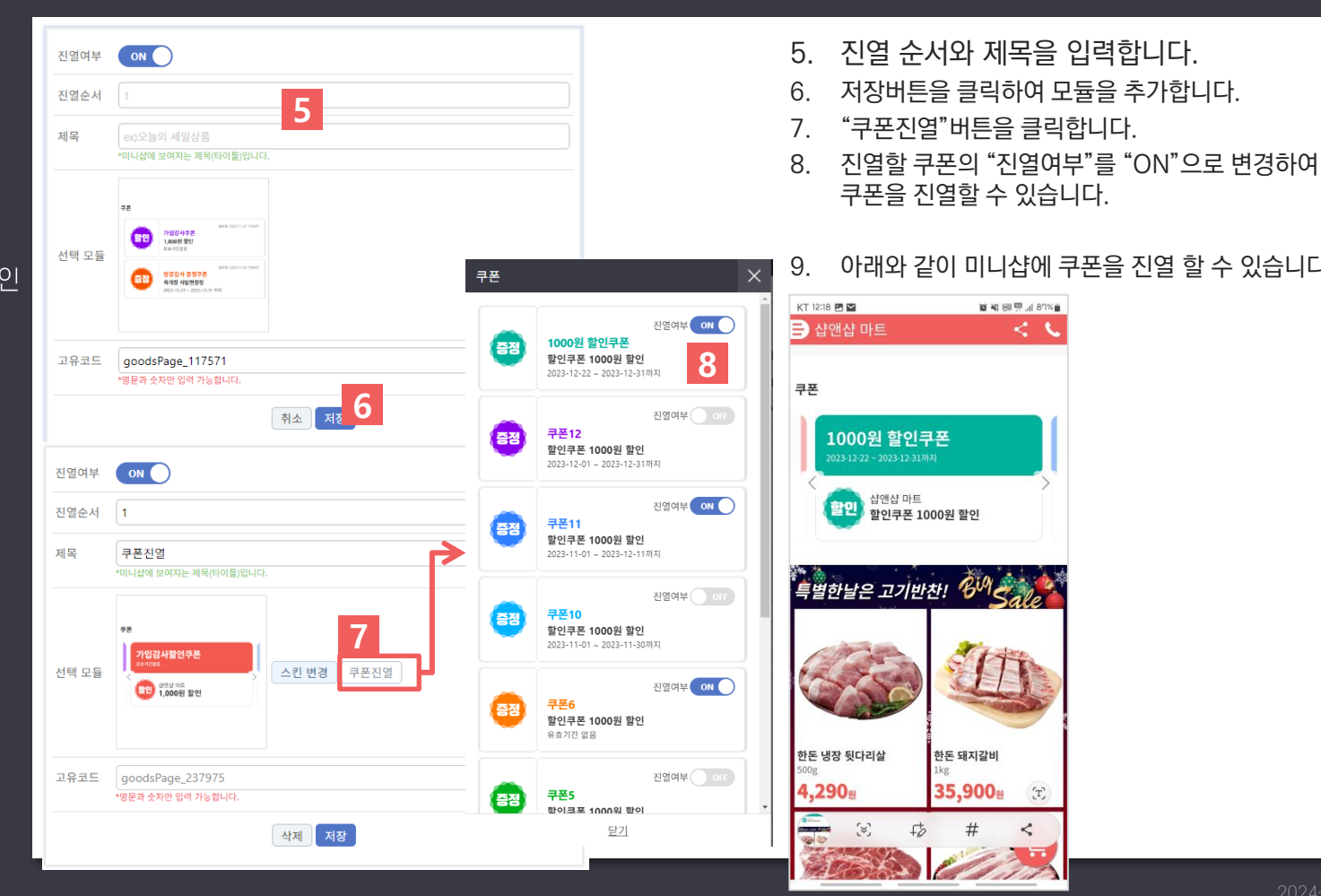

아래와 같이 미니샵에 쿠폰을 진열 할 수 있습니다.

🗃 📲 HR 🖽 "II 87% 🖬

한돈 돼지갈비

35,900

#

(T)

<

< 5